## Creating an ongoing group of transcripts for batch-printing

## Preparing and Adding to the Batch

**Navigation:** Home > Records and Enrollment > Transcripts > Request Transcript Report

| Step | Action                                                                                                    |  |  |  |  |  |  |  |
|------|----------------------------------------------------------------------------------------------------|--|--|--|--|--|--|--|
| 1.   | Click the Add a New Value tab.                                                                                 |  |  |  |  |  |  |  |
|      | Request Transcript Report                                                                                      |  |  |  |  |  |  |  |
|      | Enter any information you have and click Search. Leave fie                                                     |  |  |  |  |  |  |  |
|      | Find an Existing Value                                                                                         |  |  |  |  |  |  |  |
|      | ✓ Search Criteria                                                                                              |  |  |  |  |  |  |  |
| 2.   | Institution: Select USM01                                                                                      |  |  |  |  |  |  |  |
| 3.   | Transcript Type: Select correct type of transcript.                                                            |  |  |  |  |  |  |  |
| 4.   | Click the Transcript Request Detail tab.<br>Transcript Request Header Transcript Request Detail Report Message |  |  |  |  |  |  |  |
|      | Report Request Nbr: 000000000 Request Date: 03/03/2017 User II                                                 |  |  |  |  |  |  |  |
|      | Request Attributes                                                                                             |  |  |  |  |  |  |  |
|      | *Institution: USM 😳 Univ of Southern Mississippi                                                               |  |  |  |  |  |  |  |
|      | *Transcript Type: USM\ 🖸 USMVE                                                                                 |  |  |  |  |  |  |  |
|      | <ul> <li>Freeze Record</li> <li>Override Service Indicator</li> </ul>                                          |  |  |  |  |  |  |  |
|      | Number of Copies: 1                                                                                            |  |  |  |  |  |  |  |
|      | Future Release: Immediate Processing                                                                           |  |  |  |  |  |  |  |
|      | Academic Career:                                                                                               |  |  |  |  |  |  |  |
|      | Term:                                                                                                    |  |  |  |  |  |  |  |
|      | Print Date: 03/03/2017                                                                                         |  |  |  |  |  |  |  |
|      | Request Reason:                                                                                                |  |  |  |  |  |  |  |
|      |                                                                                                    |  |  |  |  |  |  |  |
| 5.   | Enter the ID number.                                                                                           |  |  |  |  |  |  |  |
| 6.   | Press the Tab key on your keyboard to verify the student name.                                                 |  |  |  |  |  |  |  |
| 7.   | Click the 🛨 button to add multiple IDs.                                                                        |  |  |  |  |  |  |  |
| 8.   | Click the save button.                                                                                         |  |  |  |  |  |  |  |

| Step | Action                                                                                |                     |                       |             |                                   |                     |                       |              |
|------|---------------------------------------------------------------------------------------|---------------------|-----------------------|-------------|-----------------------------------|---------------------|-----------------------|--------------|
| 9.   | Record the Report Request Nbr so that you can continue to add students to this batch. |                     |                       |             |                                   |                     |                       |              |
|      |                                                                                       | Transcript I        | Request <u>H</u> eade | er Transcri | pt Request Detail Report Messages |                     |                       |              |
|      |                                                                                       | Report Request Nbr: |                       |             | 21459 On Request                  |                     | Process Reques        | t            |
|      |                                                                                       | Transcript Type:    |                       |             | VE USMVE                          |                     | Print                 |              |
|      |                                                                                       |                     |                       |             |                                   |                     | Report Manager        |              |
|      |                                                                                       |                     |                       |             |                                   | Find View           | All   🗖 🛛 First 🚺 1-3 | of 3 🗈 Last  |
|      |                                                                                       | <u>*Seq Nbr</u>     | <u>*ID</u>            |             | <u>Name</u>                       | Number of<br>Copies |                       |              |
|      |                                                                                       | 1                   | 860396                | Q           | Maranda Hutson                    | 1                   | Send To               | + -          |
|      |                                                                                       | 2                   | 310373                | Q           | Melody Hill                       | 1                   | Send To               | + -          |
|      |                                                                                       | 3                   | 825163                | Q           | Lance Jaynes                      | 1                   | Send To               | + -          |
|      |                                                                                       | Save                | State Notify          |             |                                   |                     | E+Add Up              | date/Display |

## Generating and Printing the Batch

**Navigation:** Home > Records and Enrollment > Transcripts > Bath Transcripts > Process Transcripts

| Step | Action                                                                                     |
|------|--------------------------------------------------------------------------------------------|
| 1.   | For first time: Click the Add a New Value tab.                                             |
|      | Return visits: Use Find an Existing Value tab and select the pre-saved title.              |
| 2.   | Run Control ID: Enter the 'title' of the process. No spaces allowed.                       |
| 3.   | Click the Add button.                                                                      |
|      | Process Transcripts                                                                        |
|      | Find an Existing Value Add a New Value                                                     |
|      | Run Control ID: proc_trans                                                                 |
|      | Add                                                                                        |
| 4.   | Academic Institution: Select Univ of Southern Mississippi                                  |
| 5.   | Transcript Type: Select the appropriate transcript type. It must match the transcript type |
|      | you used when preparing your batch.                                                        |
| 6.   | Process Action: Select Generate and Print Transcript                                       |
| 7.   | Report Request Number From: Enter the saved Report Request Number from your saved          |
|      | batch                                                                                      |

| Step | Action                                                                                                    |
|------|----------------------------------------------------------------------------------------------------|
| 8.   | Click the Run button.                                                                                                    |
|      | Process Transcripts                                                                                                    |
|      | Run Control ID:         proc_trans         Report Manager         Process Monitor         Run                                                                                                    |
|      | *Academic Institution:Univ of Southern Mississippi*Transcript Type:USMVEProcess ActionGenerate and Print Transcript                                                                                                    |
|      | Generate and Print Options                                                                                                    |
|      | Generate Transcripts By     Request Nbr       Report Request Number:     From     002121459     To     002121459                                                                                                    |
|      | Additional Options                                                                                                    |
|      | Print Sort Option     Student ID       Report Name     Q                                                                                                    |
|      | Template ID                                                                                                    |
|      | Output XML File No C                                                                                                    |
|      | Output File Path                                                                                                    |
|      | Save Return to Search Notify                                                                                                    |
| 9.   | Server Name: Select PSUNX                                                                                                    |
| 10.  | Type: Select Web                                                                                                    |
| 11.  | Format: Select PDF                                                                                                    |
| 12.  | Click the OK button. Process Scheduler Request                                                                                                    |
|      | User ID W301906 Run Control ID proc_trans                                                                                                    |
|      | Server Name     PSUNX     Run Date     03/08/2017     Im       Recurrence     Image: Comparison of the section of the section of the |
|      |                                                                                                    |
|      | Process List <u>Select Description Process Name Process Type *Type *Format Distribution</u>                                                                                                    |
|      | Process transcripts     SSR_TSRPT     BI Publisher     Web     PDF     Distribution                                                                                                    |
|      | OK Cancel                                                                                                    |
| 13.  | Click the Report Manager link.                                                                                                    |
| 101  | Process Transcripts                                                                                                    |
|      | Run Control ID:     proc_trans     Report Manager     Process Monitor     Run                                                                                                    |
|      | Process Instance:5070842                                                                                                    |
| 14.  | Click the Refresh button until "Posted" is displayed in the Status column.                                                                                                    |

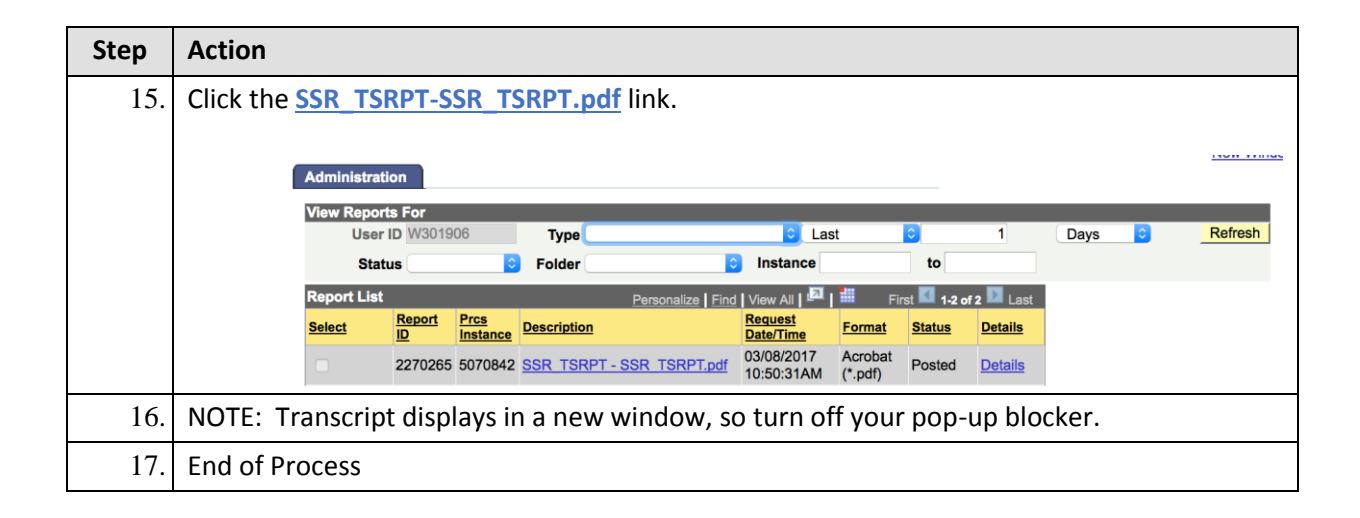